UNIVERSIDAD TÉCNICA DE MACHALA D.L. NO. 69-04 DE 14 DE ABRIL DE 1969 Calidad, Pertinencia y Calidez DIRECCIÓN DE POSGRADO

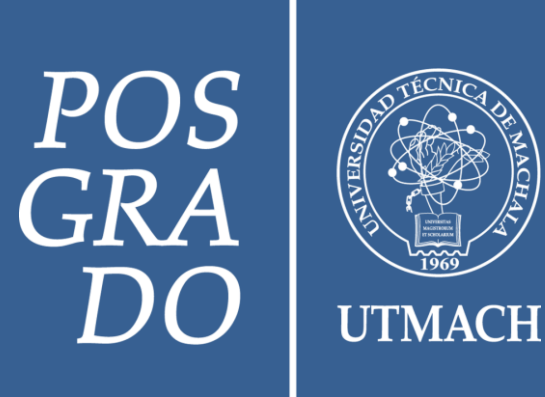

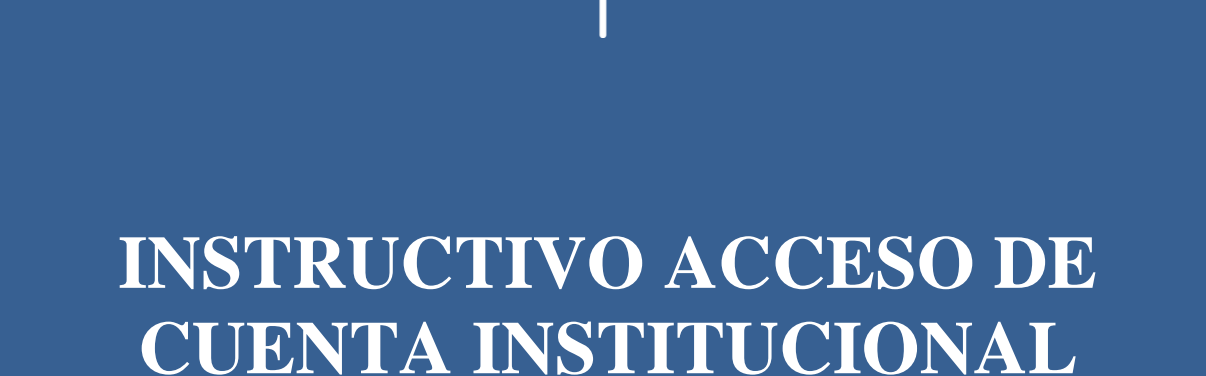

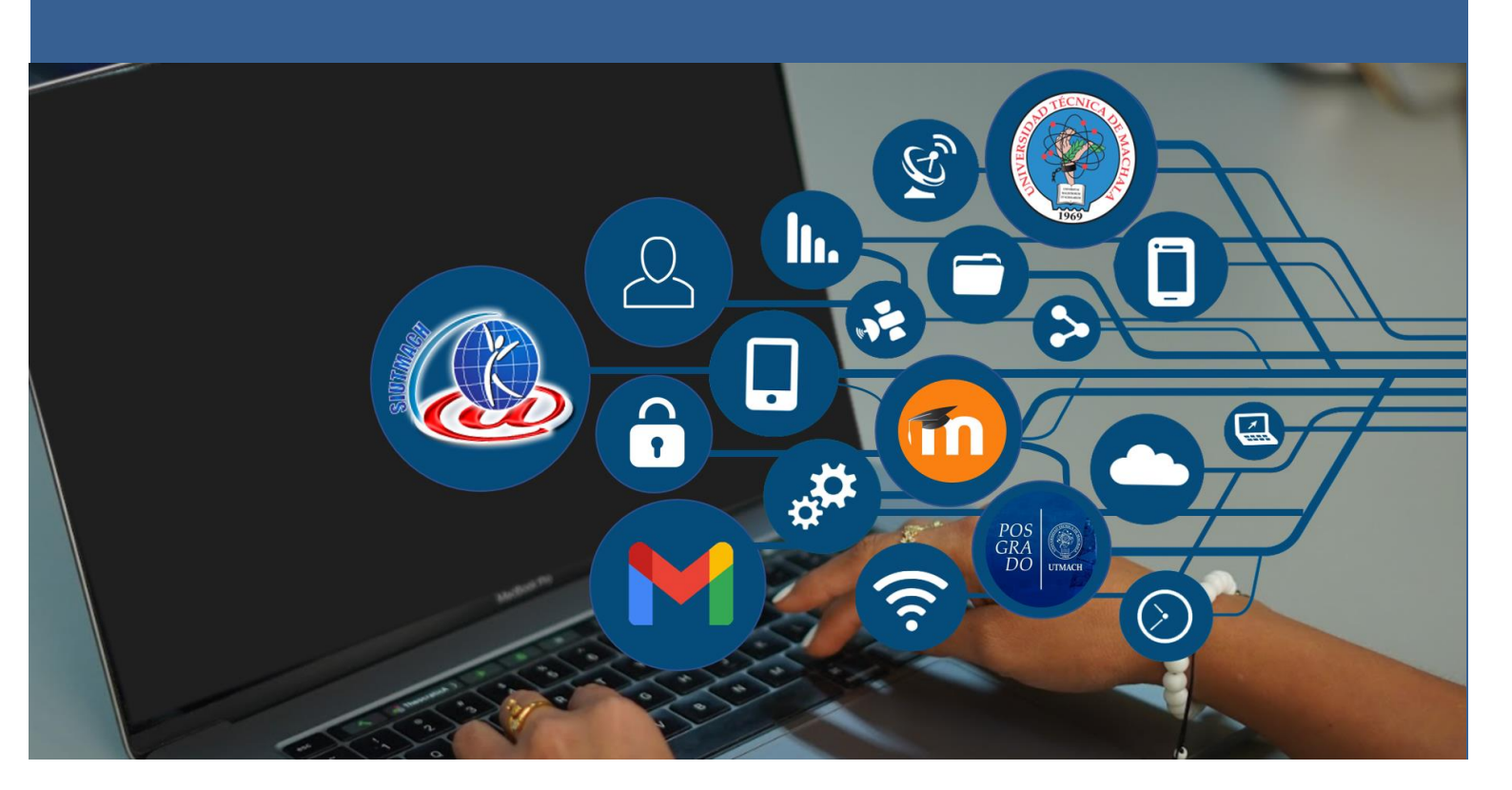

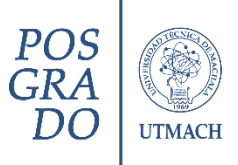

# Contenido

| Apertura de cuenta institucional UTMACH2                                    |
|-----------------------------------------------------------------------------|
| SUITMACH4                                                                   |
| Sistema Informático de La Universidad Técnica de Machala4                   |
| Iniciar sesión4                                                             |
| Cambiar contraseña5                                                         |
| ¿Qué hacer si no se actualiza la contraseña?5                               |
| Recuperación de cuenta institucional - correo electrónico6                  |
| ¿Qué hacer si no tengo acceso al correo personal para recuperar la cuenta?6 |
| Acceso a la cuenta de correo electrónico institucional7                     |
| Ingreso al entorno de aula virtual - EVAPOS10                               |
| ¿Cuál es el usuario para acceder a la cuenta de aula virtual?10             |
| Recuperación de cuenta de aula virtual11                                    |
| Asistencia Técnica13                                                        |

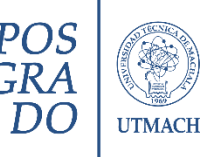

## APERTURA DE CUENTA INSTITUCIONAL UTMACH

Los estudiantes legalmente matriculados y docentes a impartir las clases de posgrado, se apertura la cuenta de correo institucional con el dominio @utmachala.edu.ec

Al correo personal proporcionado tanto por los estudiantes como docentes, les llega la notificación de **POSGRADO UTMACH - ASIGNACIÓN DE CORREO INSTITUCIONAL,** en el que les aparece el enlace de CAMBIAR CONTRASEÑA. (Revisar bandeja de entrada o spam)

| Fwd: POSGRADO UTMACH - ASIGNACIÓN DE CORREO INSTITUCIONAL - @utmachala.edu.ec Pecilidos x                                                                             |
|----------------------------------------------------------------------------------------------------|
|                                                                                                    |
| Estimado(a),                                                                                                    |
| Se ha generado el siguiente enlace de cambio de contraseña para que obtenga el acceso a la cuenta institucional ( <u>Butmachala edu ec</u> de la cual es responsable: |
| CAMBIAR CONTRASEÑA                                                                                                    |
| Particular que comunico para los fines pertinentes.                                                                                                    |
| Saludos Corrilales                                                                                                    |
| IMPORTANTE<br>El envío de este correo es automático, por favor no lo responda                                                                                         |
|                                                                                                    |

Correo electrónico de referencia

Para cada cuenta de correo institucional se emite un enlace único.

Al abrir el enlace se presenta la siguiente ventana que accede al Sistema Informático de la Universidad Técnica de Machala **SUITMACH**, para reestablecer la contraseña.

|                  | 21                      | UII              | VIA                |              |   |
|------------------|-------------------------|------------------|--------------------|--------------|---|
|                  | SISTEMA INF             | ORMÁTICO DE LA U | INIVERSIDAD TÉCNIC | A DE MACHALA |   |
| Nueva Contraseñ  | a(*):                   |                  |                    |              |   |
|                  |                         |                  |                    |              | જ |
| <b>0</b> %       | luy Corta               |                  |                    |              |   |
| Confirmar contra | seña <mark>(*)</mark> : |                  |                    |              |   |
|                  |                         |                  |                    |              | 8 |

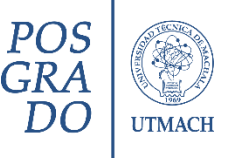

La contraseña debe cumplir con los siguientes requisitos para establecer una contraseña Segura:

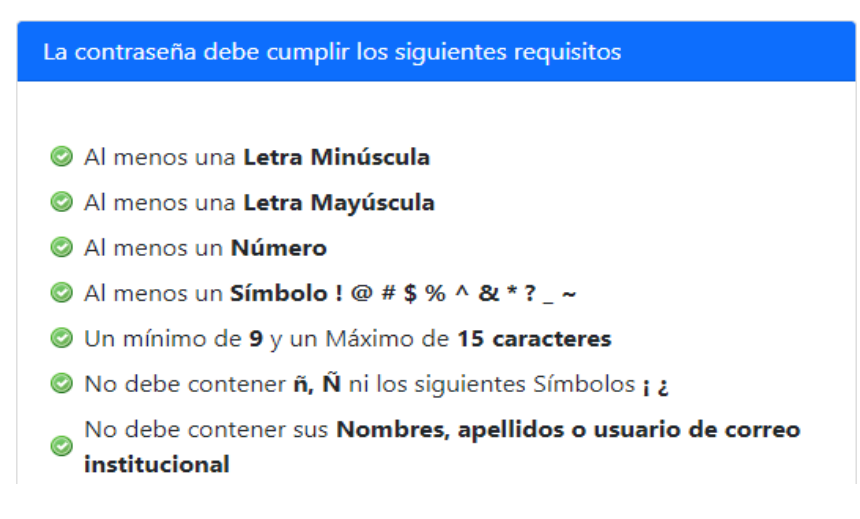

Una vez establecida la contraseña, se ha configurado la clave para acceder al correo electrónico institucional de la Universidad Técnica de Machala.

El gestor de correos electrónicos corresponde a **Microsoft Office 365** https://www.office.com/

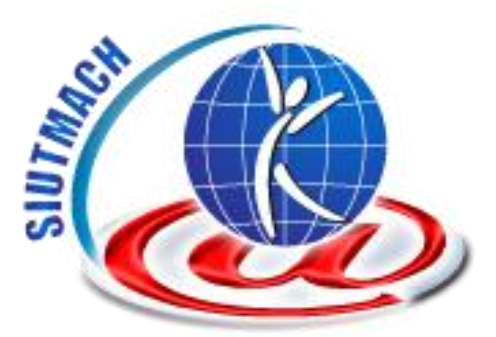

### **SUITMACH**

SISTEMA INFORMÁTICO DE LA UNIVERSIDAD TÉCNICA DE MACHALA Acceso: <u>https://app.utmachala.edu.ec/siutmach/public/</u>

|          | A REAL PROPERTY OF A REAL PROPERTY OF A REAL PROPER | -                     |
|----------|----------------------------------------------------------------------------------------------------|-----------------------|
|          | SIUTMAC                                                                                                    | H                     |
|          | SISTEMA INFORMÁTICO DE LA UNIVERSIDAD TÉCNICA D                                                                                                    | DE MACHALA            |
| OTECNICA | Login                                                                                                    |                       |
|          | Clave                                                                                                    | 48                    |
| 1969     | Acept                                                                                                    | ar                    |
|          | SSL Certificate<br>SIUTMACH                                                                                                    | Olvidó su contraseña? |

### **INICIAR SESIÓN**

- 1. Ingresar el usuario (Cedula de identidad/pasaporte) y clave establecida.
- 2. Clic en Aceptar para iniciar sesión

La clave de acceso son las mismas que el correo electrónico institucional.

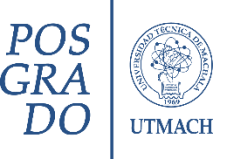

### CAMBIAR CONTRASEÑA

- 1. Iniciar sesión en el SUITMACH
- 2. En el encabezado de la página web, parte superior derecha aparece la opción de CAMBIAR CONTRASEÑA, como se aprecia en la siguiente ilustración:

| SIUTMACH<br>SISTEMA INFORMÁTICO DE LA UNIVERSIDAD TÉCNICA DE MACHALA | Dec-2022<br>28 | Bienvenid@!!<br>@utmachala.edu.ec<br>Equipo:<br>Último Acceso | Q |  |
|----------------------------------------------------------------------|----------------|---------------------------------------------------------------|---|--|
|                                                                      | -              | CAMBIAR CONTRASEÑA CERRAR SESIÓN                              |   |  |

3. Se presentará la siguiente interfaz, al cual se ingresa la contraseña actual y la contraseña nueva

| Para mayor coquiidad, por favor lo podimos actualico su clavo |          |
|---------------------------------------------------------------|----------|
| Para mayor segundad, por lavor le pedimos actualice su clave. |          |
| Contraseña Actual (*):                                        |          |
|                                                               | <b>Ø</b> |
| Contraseña Nueva (*):                                         |          |
|                                                               | 8        |
| 0% Muy Corta                                                  |          |
| Confirmar contraseña (*):                                     |          |
|                                                               | 2        |
|                                                               |          |

4. Clic en Actualizar para guardar los cambios

#### ¿Qué hacer si no se actualiza la contraseña?

Si no se registra la actualización verifique cumplir con los requerimientos de contraseña segura y compruebe digitar correctamente la contraseña actual, lo cual se puede visualizar dando clic en el icono de visualizar contraseña

Página 5|12

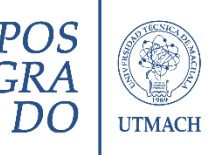

### RECUPERACIÓN DE CUENTA INSTITUCIONAL - CORREO ELECTRÓNICO

Si olvido la contraseña de acceso al correo electrónico, debe acceder al <u>SUITMACH</u> y realizar los siguientes pasos:

- 1. Clic en la opción ¿Olvidó su contraseña?
- 2. Ingrese la cédula de identidad/pasaporte

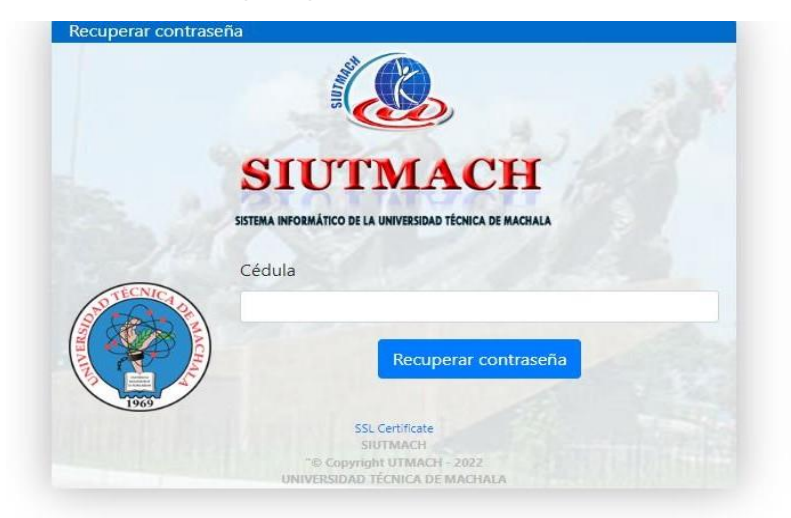

- 3. Clic en Recuperar contraseña
- 4. Ingresar el email personal asociado al cual le llegará en enlace de establecimiento de contraseña

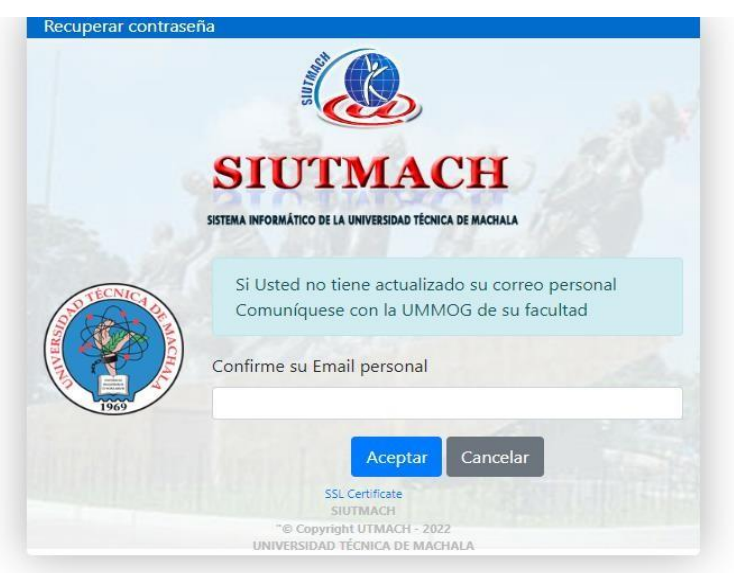

#### ¿Qué hacer si no tengo acceso al correo personal para recuperar la cuenta?

Notificar mediante correo electrónico a la coordinación del programa correspondiente, la **Solicitud de Actualización de información** especificando los nombres, apellidos, identificación (cédula de identidad/pasaporte), correo electrónico e información del estado actual como docente o estudiante (maestría y cohorte a la que pertenece) y motivo por el cual se realiza el cambio de correo electrónico personal

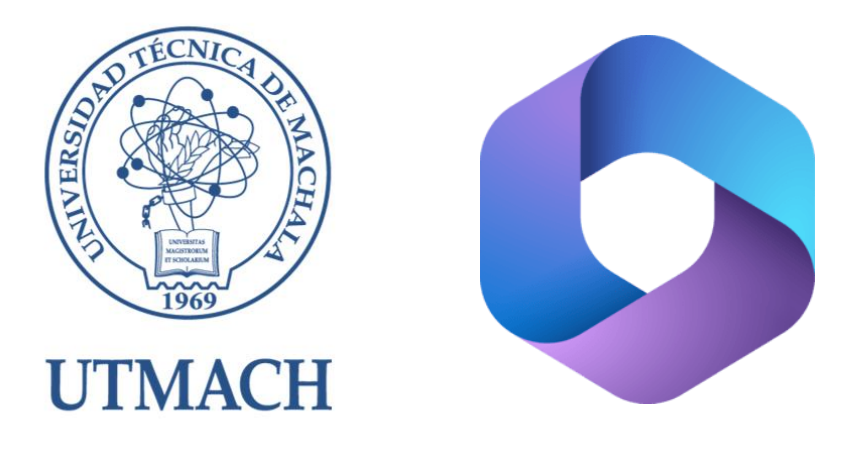

# ACCESO A LA CUENTA DE CORREO ELECTRÓNICO INSTITUCIONAL

Con la contraseña establecida de la cuenta institucional, ingrese los datos para acceder al correo electrónico institucional desde el servicio de OFFICE365 (https://office.com/)

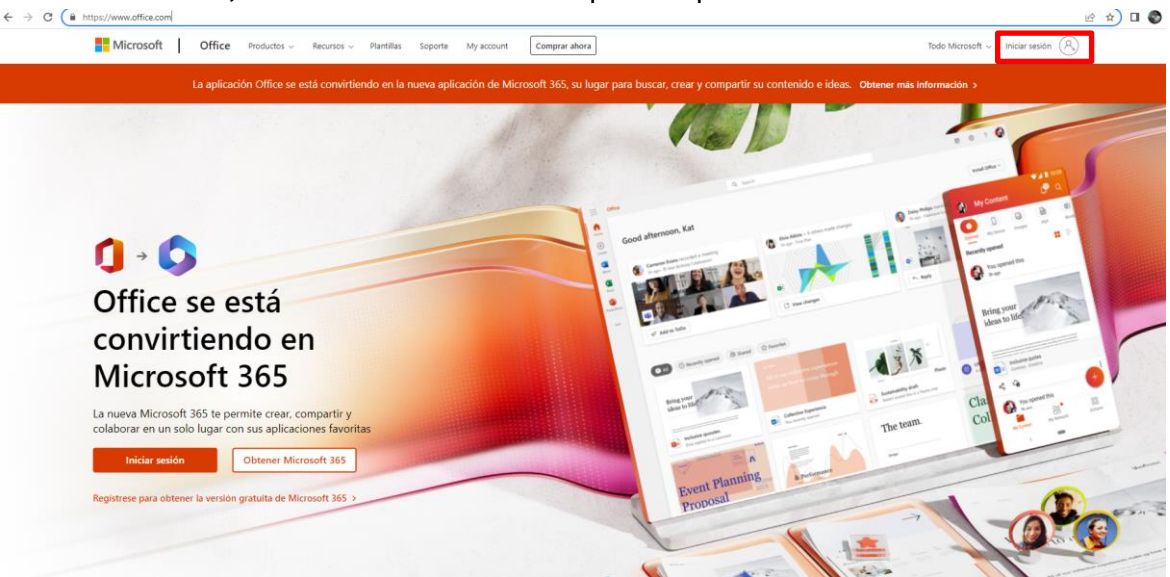

INICIAR SESIÓN, es acceso habilitado en la parte superior derecha

Si aún no ha establecido una contraseña o desea recuperar revisar los apartados anteriores.

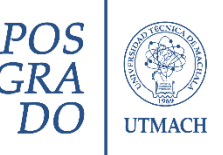

Ingrese la cuenta institucional y contraseña para abrir el correo electrónico institucional proporcionado para la comunicación formal del programa de maestría, peticiones o solicitud de información.

| Iniciar sesió         | n                |           |
|-----------------------|------------------|-----------|
| Correo electrónico,   | teléfono o Skype | e         |
| ¿No tiene una cuenta? | Cree una.        |           |
| ¿No puede acceder a s | su cuenta?       |           |
|                       | Atrás            | Siguiente |
|                       |                  |           |
|                       |                  |           |

Al iniciar sesión se presenta la siguiente interfaz, a la izquierda la barra de acceso a las aplicaciones

| $\leftarrow \rightarrow$            | X @ office.com/?auth=2                                    |                                   | ය 🖈 🗖 🚱 ፤                  |
|-------------------------------------|-----------------------------------------------------------|-----------------------------------|----------------------------|
|                                     | ( Microsoft 365                                           | ₽ Buscar                          | 😂 🕲 ? Jazmin Cecibel Era 🗍 |
| inicio<br>(+)<br>Crear<br>Mi conten | Le damos la bienvenida a Microsoft 365                    | Empezar                           | Instalar aplicaciones -    |
| Aplicacion                          |                                                           | Crear muevo Explorar aplicaciones | 🔨 🔍                        |
| Outlook<br>Teams                    | Recomendados                                              |                                   | $\langle \cdot \rangle$    |
| Word                                |                                                           |                                   |                            |
| Excel                               |                                                           |                                   |                            |
| OneNote                             |                                                           |                                   |                            |
| Forms                               | Acceso rápido                                             |                                   |                            |
|                                     | 🕈 Todos 🕜 Abierto recientemente 🛛 88 Compartido 🏠 Favorit | cs +                              | T Cargar   ☴ 88            |

Para expandir el contenido de las herramientas disponibles clic en el **Iniciador de** aplicaciones

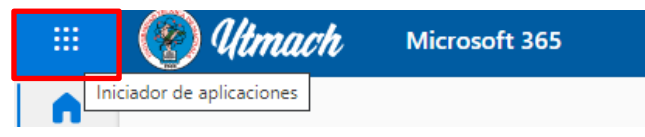

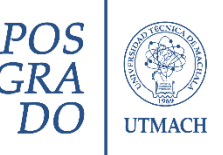

Con la plataforma de Microsoft 365, se dispone de aplicaciones para trabajar en línea

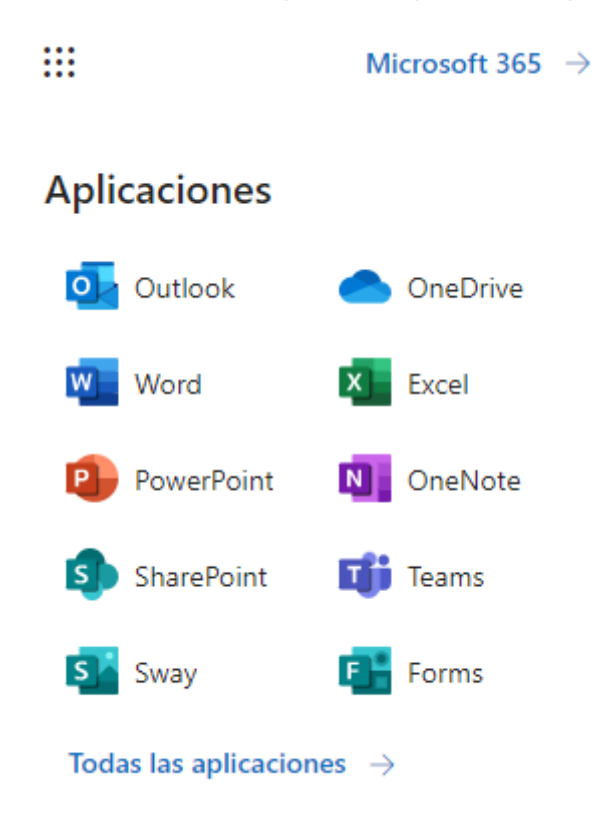

#### Para tener en cuenta

La gestión de correos a través de **Outlook** La gestión de archivos mediante **OneDrive** 

En la bandeja de entrada le llegará la notificación **POSGRADOS - UTMACH: Cuenta de nuevo usuario, para el acceso al AULA VIRTUAL**, en el que se informa el nombre de usuario y contraseña, la cual debe cambiar la credencial cuando acceda por primera vez.

Imagen de referencia del correo electrónico

| POSGRADOS - UTMACH: Cuenta de nuevo usuario                                                                                                    |           | ₿        | ß  |
|----------------------------------------------------------------------------------------------------|-----------|----------|----|
| Admin User (vía DIPOS) -postgrado_sv2@utmachala.adu.ec>                                                                                                    | ☆         | ¢        | ł  |
| Hola,                                                                                                    |           |          |    |
| Se le ha abierto una nueva cuenta en 'POSGRADOS - UTMACH'                                                                                                    |           |          |    |
| y se le ha asignado una nueva <mark>contraseña</mark> temporal.                                                                                                    |           |          |    |
| La información para entrar es:<br>nombre de usuario: i<br>contraseña<br>(deberá cambiar su contraseña cuando acceda por primera vez)<br>Para comenzar a usar "POSGRADOS - UTMACH" entre en<br>Informición de la descriptiona de la descriptiona descriptiona de la descriptiona de la descriptiona descriptiona de la descriptiona de l |           |          |    |
| En la mavoría de renormana de correo electrónico debería anarecer en forma de enlace azul sobre el que simplemente quede bacer clic. Si eso on funcional conie y neque la direcci                                                                                                    | ión en l  | a harra  | de |
| direcciones del navegador.                                                                                                    | off off a | a bourte | 40 |
| Un saludo del administrador de 'POSGRADOS - UTMACH',                                                                                                    |           |          |    |
| Admin User                                                                                                    |           |          |    |
| postgrado_sv2@utmachala.edu.ec                                                                                                    |           |          |    |
|                                                                                                    |           |          |    |
| ( Responder ) ( Reenviar                                                                                                    |           |          |    |

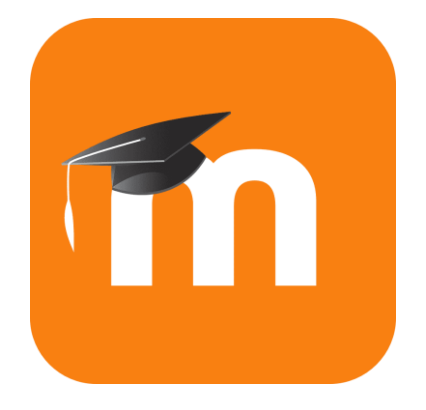

### **INGRESO AL ENTORNO DE AULA VIRTUAL - EVAPOS**

#### Acceso: https://evapos.utmachala.edu.ec/cursos/login/index.php

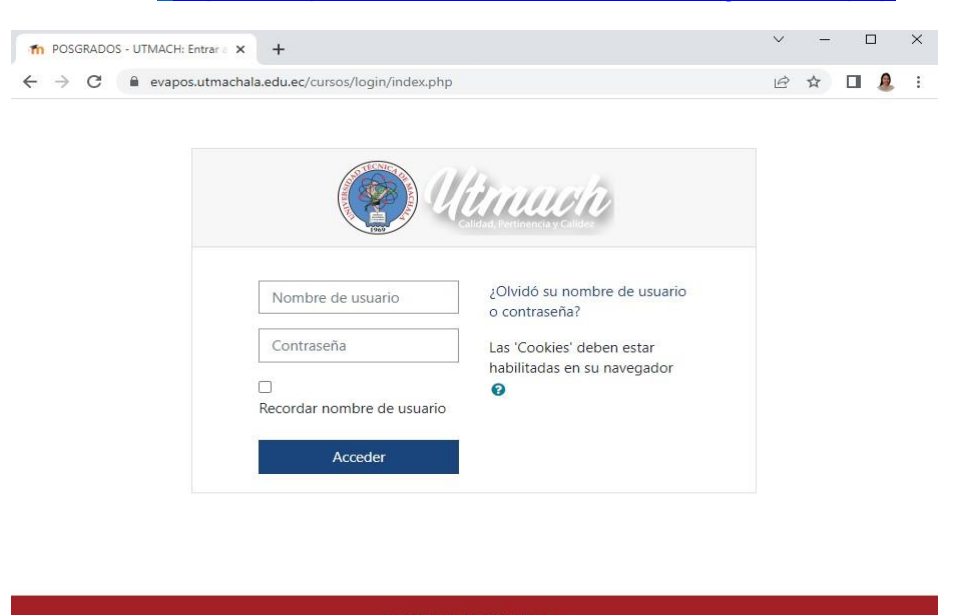

Osted no se na identificado. <u>Página Principal</u> <u>Descargar la app para dispositivos móviles</u> Copyright © 2019 Universidad Técnica de Machala

## ¿Cuál es el usuario para acceder a la cuenta de Aula Virtual?

Importante: El nombre de usuario es la cédula de identidad o pasaporte (minúscula)

Página 10 | 12

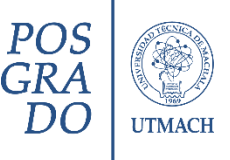

### **RECUPERACIÓN DE CUENTA DE AULA VIRTUAL**

- 1. Clic en la opción ¿Olvidó su nombre o contraseña?
- 2. Ingresar el nombre de usuario o el correo electrónico institucional dando clic en BUSCAR.

| nacional (es) 👻                                                                 |
|---------------------------------------------------------------------------------|
|                                                                                 |
| СН                                                                              |
|                                                                                 |
|                                                                                 |
|                                                                                 |
| ario o su dirección de correo electrónico. Si podemos encontrarlo en la base de |
|                                                                                 |
|                                                                                 |
| Buscar                                                                          |
|                                                                                 |
|                                                                                 |
|                                                                                 |
|                                                                                 |
|                                                                                 |

Si ha suministrado un nombre de usuario correcto o dirección de correo electrónico institucional única, se le envía un correo electrónico con las instrucciones para la recuperación de cuenta.

| Español - Internacional (es) -                                                                                                    | Usted-n |
|----------------------------------------------------------------------------------------------------|---------|
| POSGRADOS - UTMACH                                                                                                    |         |
| Página Principal / Acceder / Contraseña olvidada                                                                                                    |         |
| Si ha suministrado un nombre de usuario correcto o dirección de correo electrónico única, se le debería haber enviado un correo electrónico.                           |         |
| Contiene instrucciones sencillas para confirmar y completar este cambio de contraseña. Si sigue teniendo problemas, por favor contacte con el administrador del sitio. |         |
| Continuar                                                                                                    |         |

En caso de pérdida de contraseña al correo electrónico institucional, se debe recuperar la cuenta desde el portal **SUITMACH** (Revisar apartados anteriores)

Página 11 | 12

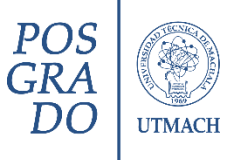

# Asistencia Técnica

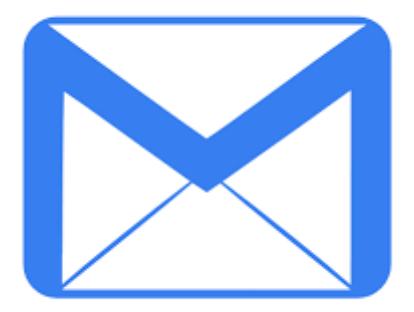

Ante cualquier duda o inquietud, escribir a la línea de soporte y asistencia técnica, adjuntando el capture de pantalla del inconveniente e identificándose el usuario: nombres, apellidos, cédula de identidad/pasaporte, programa de maestría

> postgrado\_sv1@utmachala.edu.ec; posgrado@utmachala.edu.ec

> > Página 12|12